# 電子郵件軟體設定

#### 重點項目

關閉自動下載外部影像 關閉預覽視窗(讀取窗格) 關閉自動回覆讀取回條或自動回信 以純文字格式讀取郵件(建議) 與公務無關之電子郵件,請勿開啟

### **NTIN Gmail**

### 關閉自動下載外部影像

右上方 齒輪符號 ◆ → [查看所有設定] → [一般設定] → 選取 圖片: [顯示不明外部圖片時,必 <u>須先詢問我…。] (爾酸值已選定</u> → 本頁最下方 [儲存變更] <sup>別忘記喔</sup>

| = M Gmail                                                                      | 0     | 2、 报毒郵件                                | •                                                            | ⊚ 🛞 🕯 G                                 | Suite 🛟 |
|--------------------------------------------------------------------------------|-------|----------------------------------------|--------------------------------------------------------------|-----------------------------------------|---------|
| - <b>-</b> ##                                                                  | C     | ]• C :                                 | 1-50 羽 (約 792 羽) 〈 、 〉                                       | 快速追定                                    | ×       |
| ○ 农作臣         559           ★ 日加重新         ○ 已延後           ○ 己延後         ○ 二延後 | 559 3 | 一般設定 標範 收件匣 帳戶 總總聯和封握                  | 107地址 解卷和 POPIIMAP 外掛框式 忽時通訊和描訳會議 通端 凝結設定 背積主題               | 2 重着所有股                                 | *       |
|                                                                                |       | il T .                                 | 「National Tainan Junior College of Nursing 彭梓」最示語言: (中文(繁禧)  | <ul> <li>預验</li> </ul>                  | 8       |
|                                                                                | 1     | 电話弦碼:                                  | 預設圖碼:   台湾 🗸                                                 | 0 ##                                    | 0       |
| a constant.                                                                    | -     | 買面大小上唱:                                | 毎頁顧示 50 → 価合話荀紹                                              | 0 85                                    |         |
|                                                                                | - 1   | 取消傳送:                                  | 取调细运期限: [5 ▼] 約內                                             | = 0                                     | 8505    |
| 1. 117.                                                                        |       | 預設的回撒模式:<br>證解詳语                       | <ul> <li>○ 回職</li> <li>○ 回職所有人</li> </ul>                    | • H                                     |         |
|                                                                                | -     | 懸停調作:                                  | ● 都用聽導讓作,感受諸詐構懸停包特定項目上時,供還存取討容,削除,標示為已讀取和這條約控制項,<br>○ 停用懸得攝作 | (2) (2) (2) (2) (2) (2) (2) (2) (2) (2) |         |
|                                                                                | £. 1  | 傳送並討存:<br>線解詳遺                         | ○ 在回慶中開兩 (傳送堂封存) 使组<br>● 在回慶中隔藏 (傳送堂封存) 使组                   | <ul> <li>構設<br/>自打</li> </ul>           |         |
| 15.11                                                                          |       | 預設文字機式:<br>(使用工具列上时 [都除格式] 拆给重起搭起文字接式) | Sans Serif + 石・ 文<br>描篇任内文文字的乐概・                             | ○ 優先顯示重要器件                              |         |
|                                                                                |       | ■ <sup>#:</sup> 4<                     | <ul> <li>● 接册下词为简量片 受动转转</li> <li>● 算师下词为简量片 专动转转</li> </ul> | ④ 優先概示未讀都件                              | -       |
|                                                                                |       | 文法缪訂建議:                                | ● 病助文法學訂譯議<br>○ 期間文法學訂譯議                                     | ○ 優先驟示量號都件                              |         |
|                                                                                |       | 拼字建语:                                  | ● 開始拼字建築<br>○ 案例描字建築                                         | 優先收件團<br>〇 自訂                           |         |
| : \$ C                                                                         | _     | 自動更正:                                  | <ul> <li>● 親助自動役正功能</li> <li>○ 親類自動役正功能</li> </ul>           | <b>美国的作用</b>                            |         |

#### **關閉 [預覽窗格](**預設即為停用)

右上方 齒輪符號 ☆ →[設定]→[查看所有設定]→[收件匣]→ 取消 [閱讀窗格]→本頁最下方 [儲存變更]

| 設定           |                                                                                            | \$                        |
|--------------|--------------------------------------------------------------------------------------------|---------------------------|
| 一般設定標籤 收件更 優 | <ul> <li>2 篩遅器和封鎖的地址 轉寄和 POP/IMAP 外掛程式 即時通訊和 Meet</li> <li>□ 政新代計</li> <li>□ 論壇</li> </ul> | 進階 難線設定 背景主題 1            |
|              | 選擇要顯示為收件匣分頁的郵件類別,其他郵件則會顯示在[主要]分頁<br>中•                                                     |                           |
|              | 取浅選取所有類別,即可返回醫版收件匣。                                                                        |                           |
|              |                                                                                            |                           |
| 閱讀窗格:<br>つ   | 啟用閱讀窗格。啟用這個選項可在會話群組清單旁顯示閱讀窗格,這不信<br>內文。                                                    | 且能讓你更快這地閱讀及撰寫郵件,還讓你看到更多郵件 |
| 5 1          | 期讀窗絡位置<br>不要分割<br>收件匣右侧<br>以件匣下方                                                           |                           |
| 重要性標記:       | <ul> <li>顯示標記:在標示為重要的郵件旁顯示標記(<sup>1</sup>)。</li> <li>不要顯示標記</li> </ul>                     |                           |
|              | National Tainan Junior College of Nursing 鄞件 會對您收到的新鄞件進行分                                  | 析,根據許多因素                  |

## Zimbra Webmail

## 關閉 [閱讀窗格]

在右上方 [檢視]→[閱讀窗格]→[關閉]

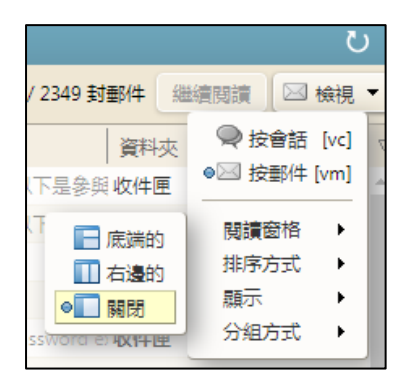

## 關閉 外出-不傳送自動回覆

上方[喜好設定] → [外出] → [不傳送自動回覆]

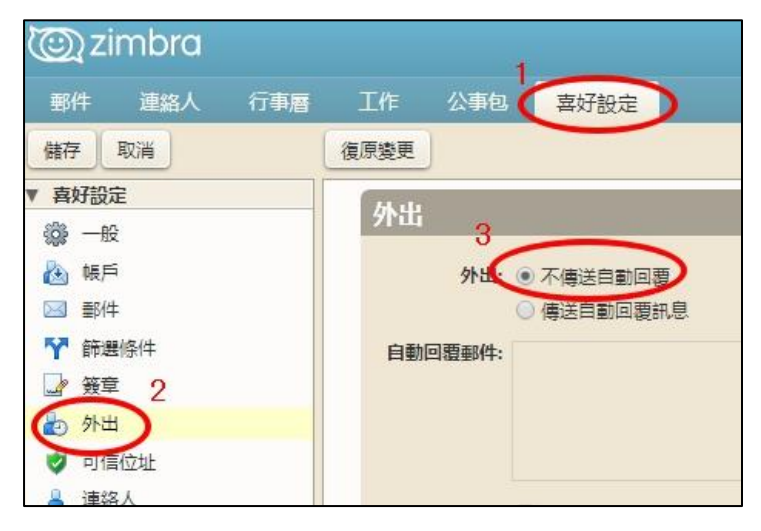

關閉自動下載外部影像

上方[喜好設定] → [郵件] → 取消 [自動在 HTML 電子郵件中顯示外部影像]

| © zimbra       | [□] ▼ 搜尋                                                                                                    |
|----------------|----------------------------------------------------------------------------------------------------|
| 郵件 連絡人 行事      | 酒 工作 公事包 宴好設定                                                                                                    |
| 儲存取消           | 復原變更                                                                                                    |
| ▼ <b>喜好設定</b>  | <b>凝示郵件</b>                                                                                                    |
|                | 檢查新郵件: 5分達 ▼                                                                                                    |
| Y 篩選條件 → 簽章    | ■ 作為文字                                                                                                    |
| 🋃 外出<br>🥩 可信位址 |                                                                                                    |
| ▲ 連絡人 ☐ 行事曆    | 3 □ 建化型 NEW NEW THE NEW THE |
|                | 閱讀窗格: ● 立即將閱讀笝格中的郵件標記為已讀<br>□ undefined                                                                                                    |
| ● ■ ■ 入/匯出     | ◎ 不將閱讀窗格中的郵件標記為已讀                                                                                                    |

## OUTLOOK( Outlook 2019 Outlook 2016 Outlook 2013)

關閉 [讀取窗格]

在 [檢視] 索引標籤的 [版面配置] 群組中選取 [讀取窗格],選取關閉。

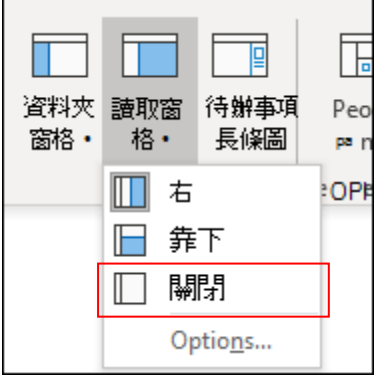

參考來源:<u>https://support.office.com/zh-tw/article/使用和設定-讀取窗格-以預覽郵件-2fd687ed-</u> 7fc4-4ae3-8eab-9f9b8c6d53f0

#### 關閉自動下載外部影像

在 [檔案] 索引標籤上選擇 [選項] > [信任中心]。 按一下 [Microsoft Outlook 信任中心] 底下的 [信任中心設定]。 勾選 [不自動下載 HTML 電子郵件訊息或 RSS 項目中的圖片] 核取方塊。

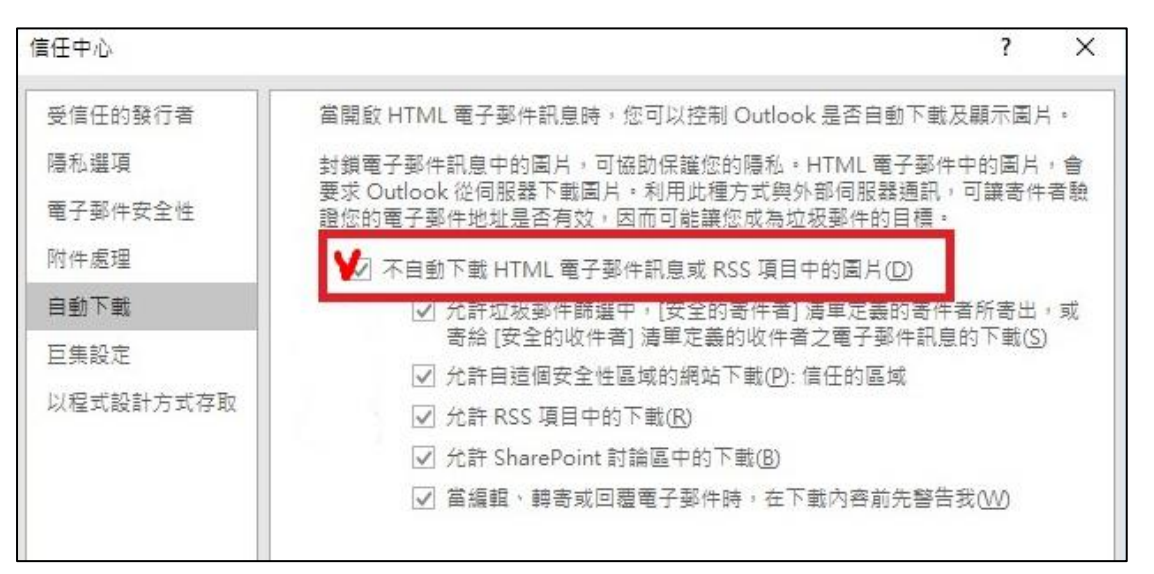

參考來源: <u>https://support.office.com/zh-tw/article/封鎖或者解除封鎖電子郵件中的自動圖片下</u> 載-15e08854-6808-49b1-9a0a-50b81f2d617a

## 關閉手機 Gmail 預覽圖片功能(請先更新作業系統或 APP 至最新版本)

## iPhone iOS 之內建信箱 APP 預覽圖片功能關閉步驟:

【設定】→【郵件】→【載入遠端影像】→【關閉】

|   | 設定                |   |
|---|-------------------|---|
|   | 隱私權               |   |
|   |                   |   |
| A | iTunes與 App Store |   |
|   | 錢包與 Apple Pay     |   |
|   |                   |   |
| • | 密碼與帳號             |   |
|   | 郵件                | > |
| ۲ | 聯絡人               | > |
|   | 行事曆               |   |
|   | 備忘錄               |   |
| : | 提醒事項              |   |
|   | 語音備忘錄             |   |
|   | 電話                |   |
|   | 訊息                |   |

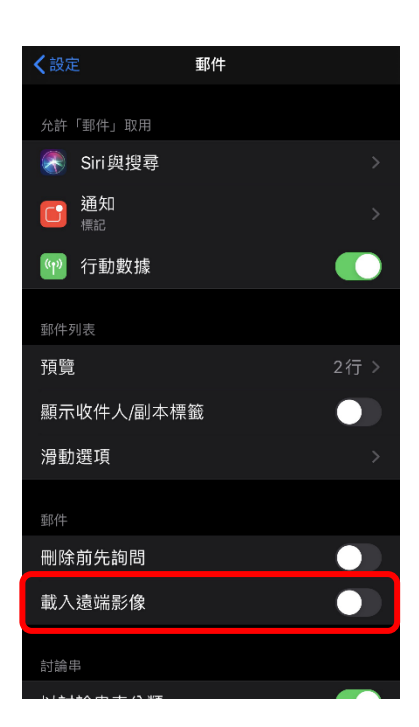

| <b>〈</b> 所有收件匣                 |       |
|--------------------------------|-------|
| <b>此郵件包含了未載入的影像。</b><br>載入所有影像 |       |
| Facebook                       | 06:33 |

Android 手機、平板設定關閉 Gmail 圖片預覽功能:

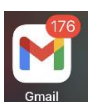

1、點擊 [Gmail] APP 圖示。

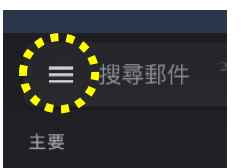

2、點擊左上角的功能選單。

3、並將畫面往下滑,找到[設定],進入[設定]後,點擊[Gmai 帳號,並將畫面往下滑找到[圖片], 點擊圖片,選[顯示不明外部圖片時,必須先詢問我]

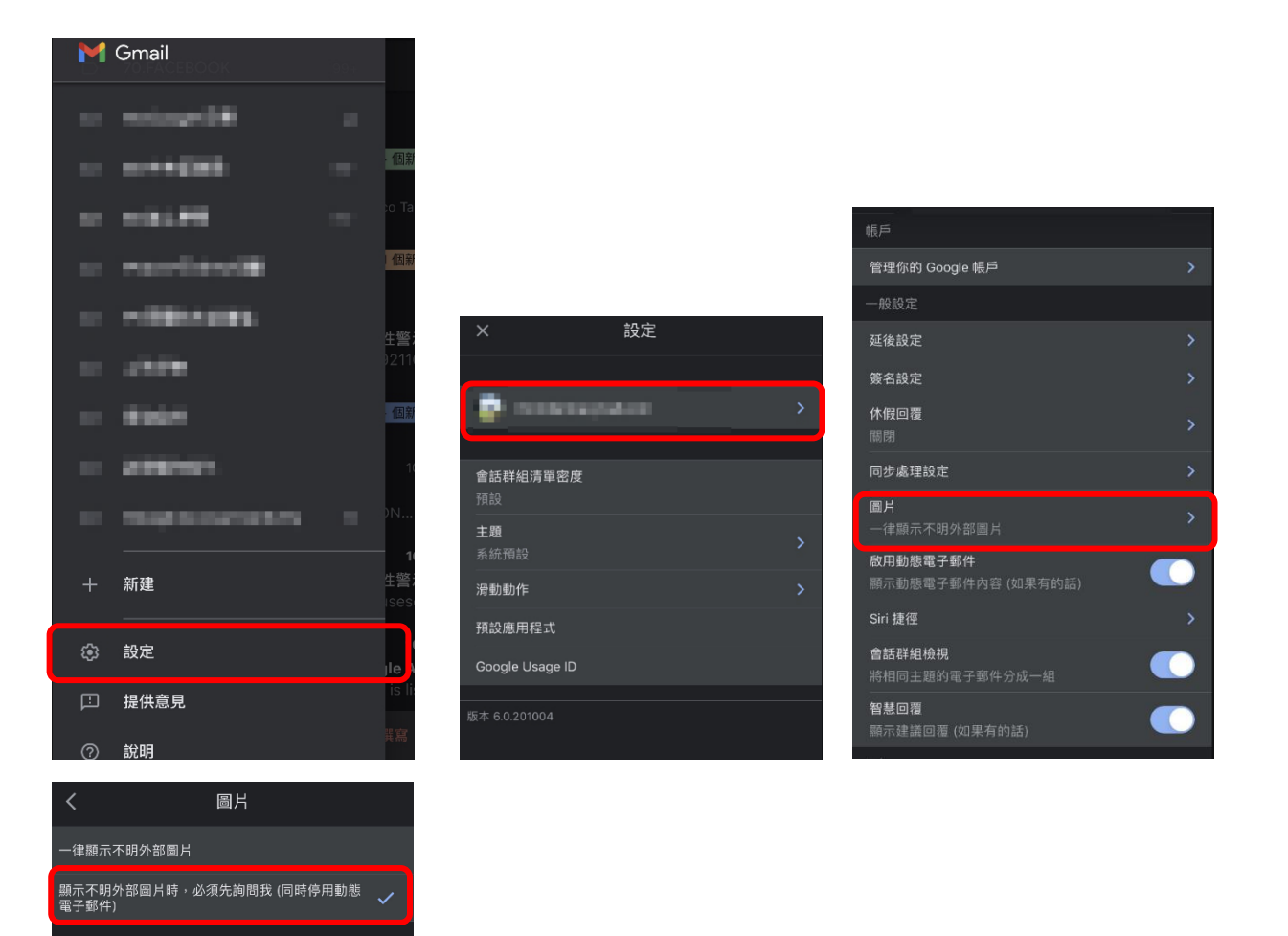